地域医療連携患者紹介予約

インターネット予約ご利用マニュアル

医療法人高遼会 高遼会病院(旧瀬田病院)では地域の医療施設の皆様からの 患者紹介予約をインターネット予約システムで受け付けています。

※ネット予約のご利用は下記予約システム専用ページからログインして下さい

| 医療機関IDとパスワー | ドを入力してください。                                                                                                    |
|-------------|----------------------------------------------------------------------------------------------------|
|             | ※この予約システムは連携施設専用です。一般の患者さんはご利用出来ません。         医変機関D         パスワード         ログイン       リセット         (音類ダウンロード)         予約方法マニュアル |
|             | 医療法人高遼会 高遼会病院<br>TEL:06-6791-0928<br>547-0044 大阪市平野区平野本町4-15-6                                                                |

予約システム専用アドレス(URL)

## https://www2.e-renkei.com/hospital/seta-hp/login.php

※上記ホームページアドレスへは当院ホームページからもリンクしています。

# 医療法人高遼会 高遼会病院

### TEL:06-6791-0928

〒547-0044 大阪市平野区平野本町4丁目15-6

# 【目次】

| P1  | インターネット予約の方法(1) |
|-----|-----------------|
| P2  | インターネット予約の方法(2) |
| P3  | インターネット予約の方法(3) |
| P4  | インターネット予約の方法(4) |
| Р5  | マイページについて       |
| P6  | 予約日時の変更(振替)(1)  |
| P7  | 予約日時の変更(振替)(2)  |
| Р8  | 予約日時の変更(振替)(3)  |
| P9  | 予約の取消(キャンセル)(1) |
| P10 | 予約の取消(キャンセル)(2) |
| P11 | パスワードの変更(1)     |
| P12 | パスワードの変更(2)     |
| P13 | 予約票の再印刷         |

インターネット予約の方法(1)

1. 下記ページにアクセスして、当病院が発行した「医療機関 ID」「パスワード」を使ってログインします。

|                                     | <b>()</b><br>電波 本 高 速 会 病 院<br>検査予約システム (地域医療連携専用)               |                         |
|-------------------------------------|------------------------------------------------------------------|-------------------------|
| 医療機関IDとパスワードを入                      | 力してください。                                                         |                         |
| ×.                                  | この予約システムは連携施設専用です。一般の患者さんはご利用出来                                  | ません。                    |
|                                     | 医 京 機関 ID<br>パスワード<br>ログイン<br>Littwick<br>(言類<br>ド)<br>予約方法<br>ル | 医療機関 ID を入力<br>パスワードを入力 |
|                                     | 医療法人高遼会 高遼会病院<br>TEL:06-6791-0928<br>547-0044 大阪市平野区平野本町4-15-6   |                         |
| まだ予約 ID をお持ちでない<br>TEL:06-6791-0928 | 医療施設様は、高遼会病院までお問い                                                | 合わせください。                |
| ※初期パスワードはマイペー<br>定期的にパスワードを変更       | ージより変更可能です。<br>更されることをお奨めします。(パスワ                                | ード変更方法は P12)            |

2. 予約する検査項目を選択します。

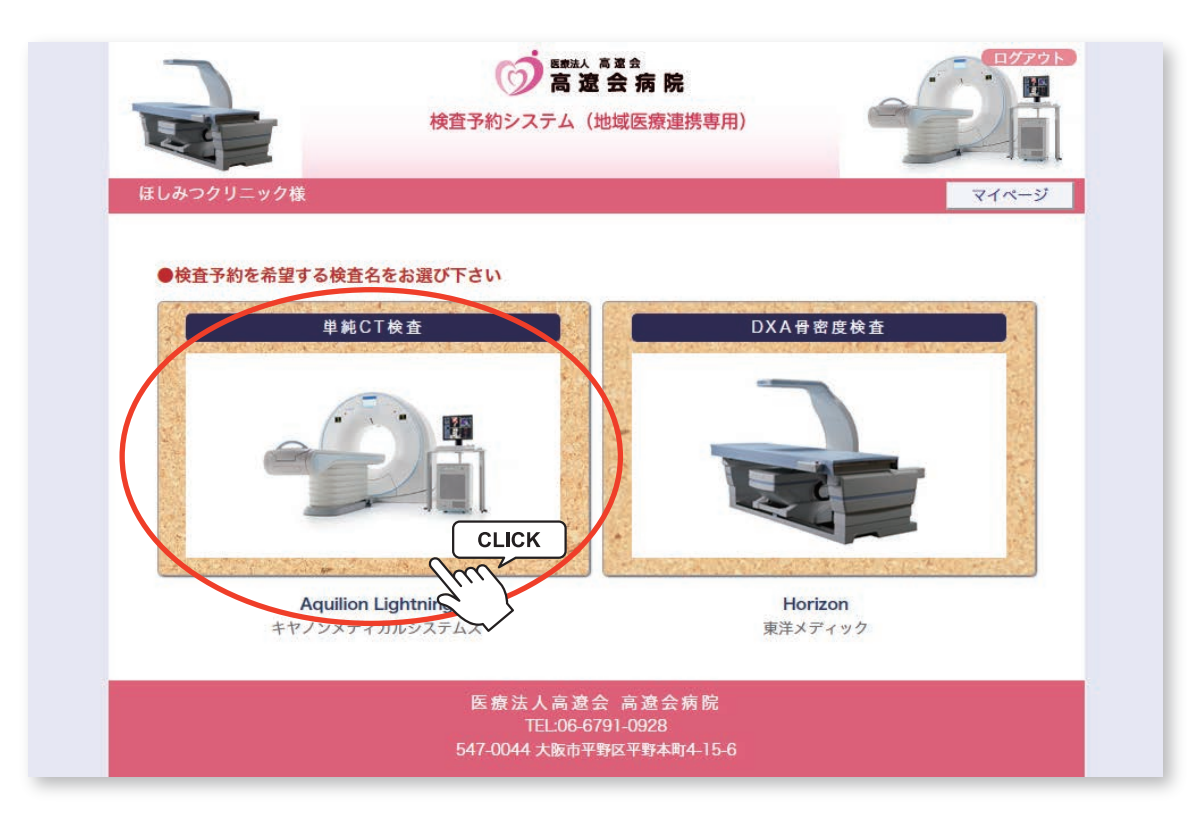

※検査項目によってはインターネット予約に対応していない科目もございますのでご了承ください。

インターネット予約の方法(2)

3. 予約可能な直近日のタイムテーブルが表示されます。

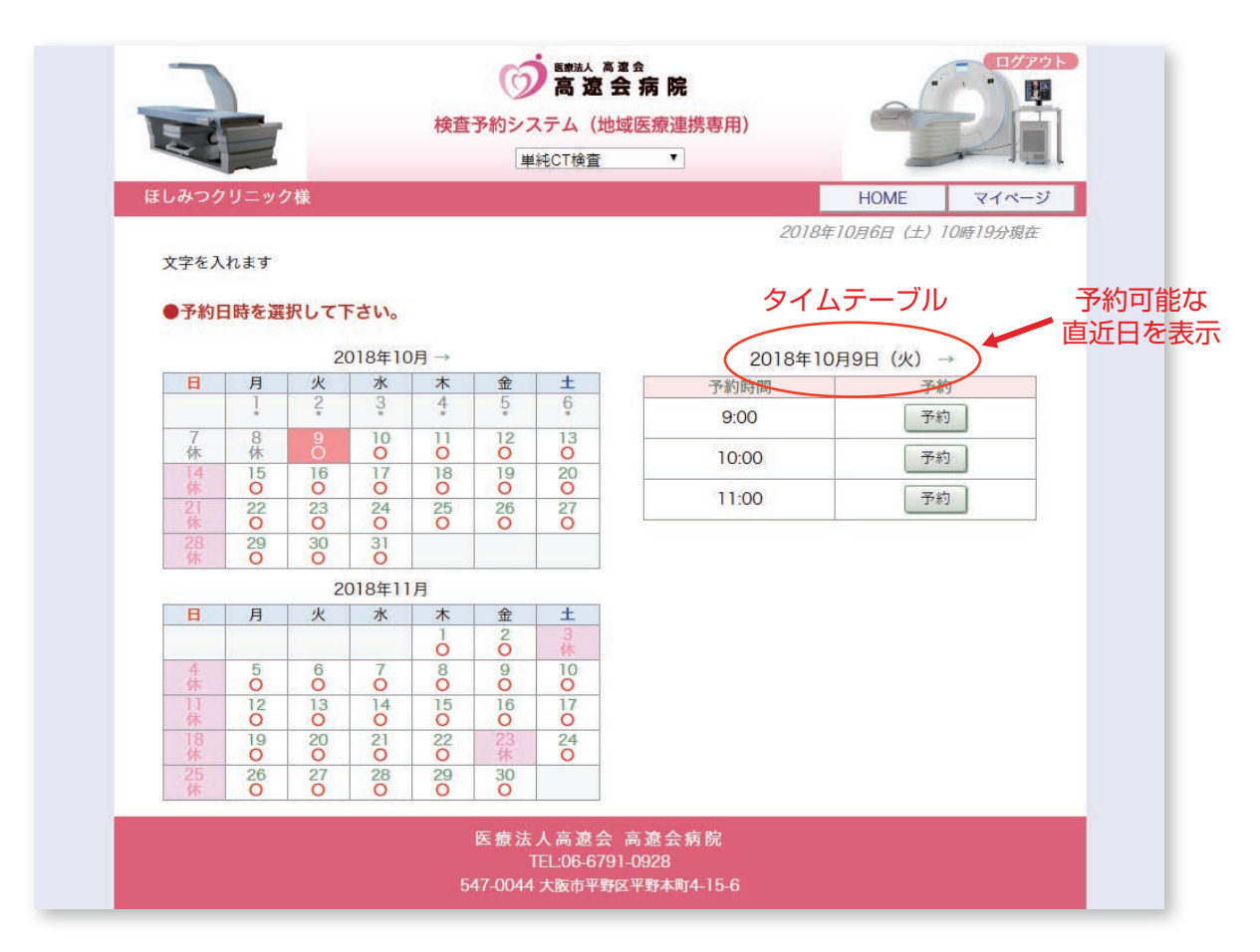

#### ※予約日を変更する場合はカレンダーで移動します。

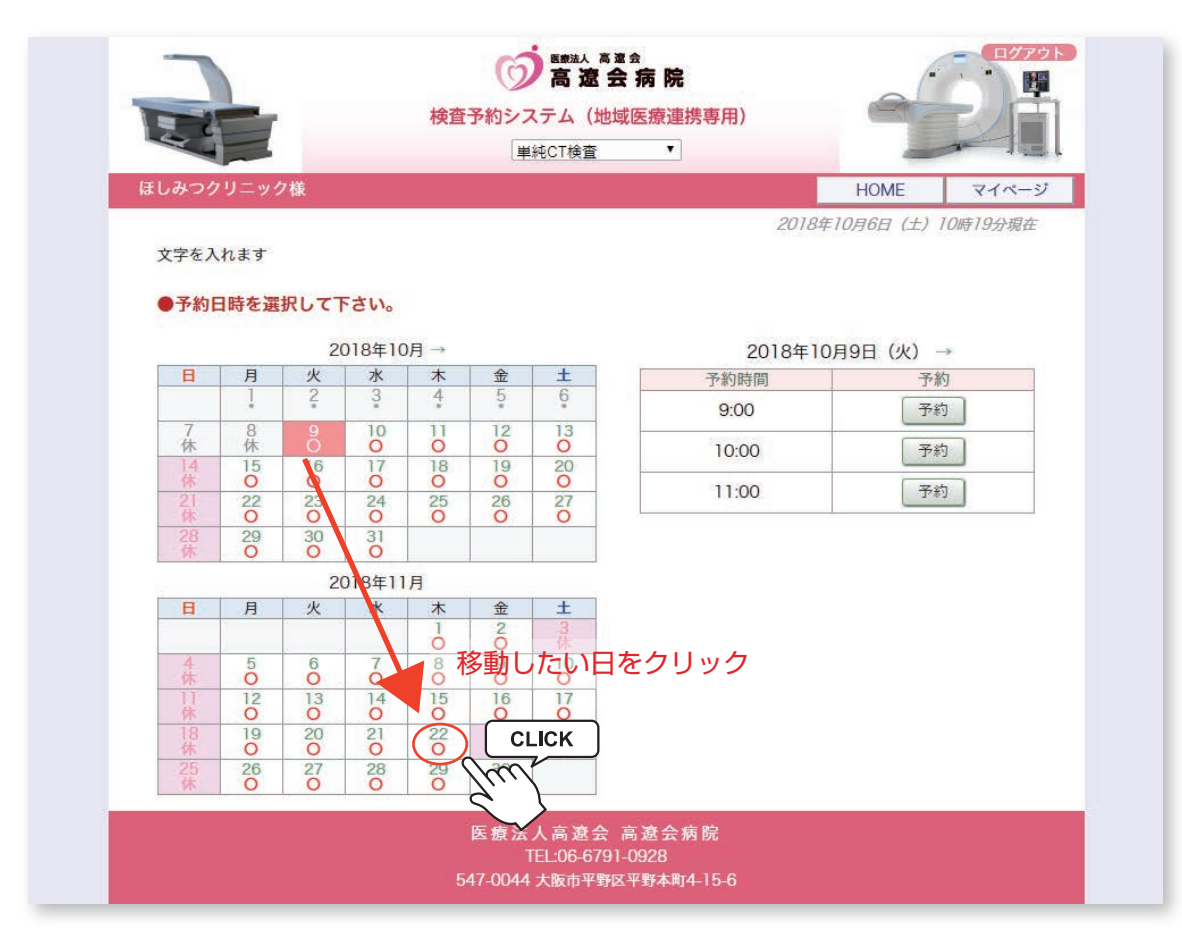

インターネット予約の方法(3)

4. 予約日が決まったら「タイムテーブル」で予約時間を決めて「予約」ボタンをクリックします。

| <b>uhodyle wyddia uhol mathematical wyddia uhodyle wyddia HOME</b> $\mathbf{v}$ $\mathbf{v}$ </th <th>しみつり<br/>文字を<i>)</i></th> <th>フリニック</th> <th>7様</th> <th></th> <th></th> <th>Į́≢</th> <th>純CT検査</th> <th>•</th> <th>HOME</th> <th>R1K-9</th>                                                                                                    | しみつり<br>文字を <i>)</i>  | フリニック                             | 7様                           |                              |                         | Į́≢                     | 純CT検査              | •           | HOME         | R1K-9         |
|----------------------------------------------------------------------------------------------------|-----------------------|-----------------------------------|------------------------------|------------------------------|-------------------------|-------------------------|--------------------|-------------|--------------|---------------|
| Lby 2019 = $y 0 k$ HOME $v 1 < v - s - s - s - s - s - s - s - s - s -$                                                                                                    | しみつぐ<br>文字を入          | フリニック<br>へれます                     | 7様                           |                              |                         |                         |                    | 2.000       | HOME         | マイページ         |
| $2018 \pm 10 \beta 6 \beta (\pm) 10 \# 24 \beta \# 24 \beta \pm 10 \# 24 \beta \# 24 \beta \pm 10 \# 24 \beta \pm 10 \# 24 \beta \pm 10 \# 24 \beta \pm 10 \# 24 \beta \pm 10 \# 10 \# 24 \beta \pm 10 \# 10 \# 10 \# 10 \# 10 \# 10 \# 10 \# 10$                                                                                                    | 文字を入                  | れます                               |                              |                              |                         |                         |                    |             |              |               |
|                                                                                                    | 文字を入                  | れます                               |                              |                              |                         |                         |                    | 2018年       | 10月6日(土)     | 10時24分現在      |
| Phanese and the phanese and the phanese and t  |                       |                                   |                              |                              |                         |                         |                    |             |              |               |
| 2018年10月 → $\leftarrow$ 2018年11月22日 (木) →         I       I </td <td>予約</td> <td>一時を選</td> <td>択してて</td> <td>FALL</td> <td></td> <td></td> <td></td> <td></td> <td></td> <td></td>                                                                                                    | 予約                    | 一時を選                              | 択してて                         | FALL                         |                         |                         |                    |             |              |               |
| $\begin{array}{c c c c c c c c c c c c c c c c c c c $                                                                                                    | 1.421                 |                                   |                              |                              |                         |                         |                    |             |              |               |
| Image: Hermitian system of the system of the system of |                       |                                   | 20                           | 018年10                       | 月→                      |                         |                    | ← 2018年11月  | 月22日(木)      | $\rightarrow$ |
| 1       2       3       4       9       9         7       8       9       10       11       12       13         14       15       16       17       18       19       20         14       15       16       17       18       19       20         14       15       16       17       18       19       20         12       22       23       24       25       26       27         12       22       23       24       25       26       27         28       29       30       31       1       1       13:00       F#0         2018年11月         日       月       火       水       木       金       ±         15:00       F#0       16:00       F#0       16:00       F#0         4       5       6       7       8       9       10       0       17:00       F#0         11:12       13       14       15       16       17       17:00       F#0       17:00       17:00                                                                                                    | B                     | 月                                 | 火                            | 水                            | 木                       | 金                       | ±                  | 予約時間        | 予約           | 内             |
| 7       8       9       10       11       12       13         14       15       16       17       18       19       20         21       22       23       24       25       26       27         28       29       30       31       1       1       1       1       1       1       1       1       1       1       1       1       1       1       1       1       1       1       1       1       1       1       1       1       1       1       1       1       1       1       1       1       1       1       1       1       1       1       1       1       1       1       1       1       1       1       1       1       1       1       1       1       1       1       1       1       1       1       1       1       1       1       1       1       1       1       1       1       1       1       1       1       1       1       1       1       1       1       1       1       1       1       1       1       1       1       1       1       1                                                                                                           |                       |                                   | 2                            | 3                            | 4                       | 5                       | 0                  | 9:00        | 予約           | 5             |
| 14         15         16         17         18         19         20           14         15         16         17         18         19         20           14         15         16         17         18         19         20           12         22         23         24         25         26         27           0         0         0         0         0         0         0           28         29         30         31         0         0         0           2018年11月         14:00         予約           日         月         火         水         木         金         1           1         1         2         3         4         5         6         7         8         9         10           11         12         13         14         15         16         17         0         75約           11         12         13         14         15         16         17         0         75約           11         12         13         14         15         16         17         17:00         75約                                                                                                    | 7                     | 8                                 | 9                            | 10                           | 11                      | 12                      | 13                 |             |              |               |
| 休     O     O     O     O     O       21     22     23     24     25     26     27       28     29     30     31     1     1       2018年11月       日     月     火     水     木     金     1       1     1     2     3     14     15     16       11     12     13     14     15     16     17                                                                                                    | 14                    | 15                                | 16                           | 17                           | 18                      | 19                      | 20                 | 10:00       | 1 to         | CLICK         |
| 1     20     20     20     20     20       28     29     30     31     1       2018年11月       日     月     火     水     木     金     ±       1     1     2     3     6     7     8     9       4     5     6     7     8     9     10       11     12     13     14     15     16     17       11     12     13     14     15     16     17                                                                                                    | 休 21                  | 0                                 | 0                            | 0                            | 25                      | 0                       | 0                  | 11:00       | 予約           | Ikul.         |
| 28     29     30     31       13:00       13:00       13:00       13:00       13:00       14:00       第約       1       1       1       1       1       1       1       1       1       1       1       1       1       1       1       1       1       1       1       1       1       1       1       1       1       1       1       1       1       1       1       1       1       1       1       1       1       1       1                                                                                                    | 休                     | Ő                                 | 0                            | 0                            | Ő                       | 0                       | Ő                  | 10.00       |              | 5 7           |
| 2018年11月     14:00     予約       日     月     火     水     金     土       日     月     火     水     金     土       1     1     2     3     4     5     6     7     8     9     10       4     5     6     7     8     9     10     7約       11     12     13     14     15     16     17       11     12     0     0     0     0                                                                                                    | 28                    | 29                                | 30                           | 31                           |                         |                         |                    | 13:00       | היד <u>ר</u> |               |
| 日         月         火         水         木         金         土         15:00         予約           4         5         6         7         8         9         10         74         16:00         予約           1         12         13         14         15         16         17         17:00         予約                                                                                                    |                       |                                   | 20                           | 018年11                       | 月                       |                         |                    | 14:00       | 予約           | 5             |
| 4         5         6         7         8         9         10           11         12         13         14         15         16         17           1         0         0         0         0         0         7約                                                                                                    |                       | 1                                 | 火                            | 水                            | 木                       | 金                       | ±                  | 15:00       | 予約           | 5             |
| 4         5         6         7         8         9         10           11         12         13         14         15         16         17           10         0         0         0         0         0         0                                                                                                    | B                     | 月                                 |                              |                              |                         | 20                      | 3                  | 10-000 STEP |              |               |
| 休         O         O         O         O         O         O         O         O         O         F約         F約         F1         F1                                                                                                    | B                     | 月                                 |                              |                              |                         | a                       | 10                 | 16:00       | 予約           | 5             |
|                                                                                                    | <b>B</b>              | 月                                 | 6                            | 7                            | 8                       | 0                       |                    |             |              |               |
|                                                                                                    | 日<br>4<br>休<br>11     | 月<br>5<br>0                       | 6<br>0                       | 7<br>0<br>14                 | 8<br>0                  | 0                       | 0                  | 17:00       | 予約           | 5             |
|                                                                                                    | 日<br>4休<br>11休<br>18休 | 月<br>5<br>0<br>12<br>0<br>19<br>0 | 6<br>0<br>13<br>0<br>20<br>0 | 7<br>0<br>14<br>0<br>21<br>0 | 8<br>0<br>15<br>0<br>22 | 0<br>16<br>0<br>23<br>休 | 0<br>17<br>0<br>24 | 17:00       | 予約           | <b>গ</b><br>গ |

5. 患者さんに関する紹介情報を入力て「送信」をクリックします。

| 700011-1104                  |                          | LIONE |       |
|------------------------------|--------------------------|-------|-------|
| 」みつクリーック様                    |                          | HOME  | マイページ |
| ●予約情報を入力して下さい。               |                          |       |       |
| ※全ての項目を入力して送信してく<br>「们は必須です。 | ください。                    |       |       |
| 予約日時                         | 2018年11月22日(木)10時00分     |       |       |
| 紹介元施設                        | ほしみつクリニック                |       |       |
| 予約項目                         | 単純CT検査                   |       |       |
| 患者氏名                         | 星光 太郎                    |       |       |
| 患者氏名(カナ)*                    | ホシミツ タロウ                 |       |       |
| 生年月日*                        | 1988年/昭和63年▼ 6 ▼ 月 17▼ 日 |       |       |
| 患者性別*                        | ◎ 男性 〇 女性                |       |       |
| 患者郵便番号                       | 543-0012 住所自動入力          |       |       |
| 患者住所(都道府県)                   | 大阪府                      |       |       |
| 患者住所(市区郡以降)                  | 大阪市天王寺区空堰町               |       |       |
| 電話連絡先                        | 06-6768-5120             |       |       |
| 検査部位*                        | 胸部                       |       |       |
| └その他の部位(選択肢にない場合、こちらに記入)     |                          |       |       |
| ペースメーカー*                     | ● ペースメーカー無し ○ ペースメーカー有り  |       |       |
| 備考                           |                          |       |       |

#### インターネット予約の方法(4)

6. 予約が完了しました。

| 171 7 0 0 11 - · · 6 44       |                   | (地域医療連病等                                                                                                    | H)                                                                                                    |                                                                                                    | 4                                                                                                    |                                                                                                    |
|-------------------------------|-------------------|----------------------------------------------------------------------------------------------------|----------------------------------------------------------------------------------------------------|----------------------------------------------------------------------------------------------------|----------------------------------------------------------------------------------------------------|----------------------------------------------------------------------------------------------------|
| はしみつクリニック様                    |                   |                                                                                                    | HOM                                                                                                    | E                                                                                                    | 71~-                                                                                                    | <u>ي</u>                                                                                                    |
| ●予約を受付ました。                    |                   |                                                                                                    |                                                                                                    |                                                                                                    |                                                                                                    |                                                                                                    |
| *                             | 予約内容の変更はマイ・       | ページから行って                                                                                                    | ください。                                                                                                    |                                                                                                    |                                                                                                    |                                                                                                    |
| 予約日時                          | 2018年11月22日(木     | 10時00分                                                                                                    |                                                                                                    |                                                                                                    |                                                                                                    |                                                                                                    |
| 紹介元施設<br>素件運行                 | ほしみつクリニック         |                                                                                                    |                                                                                                    |                                                                                                    |                                                                                                    |                                                                                                    |
| <b>予約</b> 項目<br>唐老丘々          | 単純し1 使食           |                                                                                                    |                                                                                                    |                                                                                                    |                                                                                                    |                                                                                                    |
| 忠有氏石<br>串老氏名 (力士)             | 生元 入即<br>ホシミツ タロウ |                                                                                                    |                                                                                                    |                                                                                                    |                                                                                                    |                                                                                                    |
| 生年月日                          | 1988年/昭和63年6月     | 178                                                                                                    |                                                                                                    |                                                                                                    |                                                                                                    |                                                                                                    |
| 患者性別                          | 男性                |                                                                                                    |                                                                                                    |                                                                                                    |                                                                                                    |                                                                                                    |
| 患者郵便番号                        | 543-0012          |                                                                                                    |                                                                                                    |                                                                                                    |                                                                                                    |                                                                                                    |
| 患者住所(都道府県)                    | 大阪府               |                                                                                                    |                                                                                                    |                                                                                                    |                                                                                                    |                                                                                                    |
| 患者住所(市区郡以降)                   | 大阪市天王寺区空堀町        |                                                                                                    |                                                                                                    |                                                                                                    |                                                                                                    |                                                                                                    |
| 電話連絡先                         | 06-6768-5120      |                                                                                                    |                                                                                                    |                                                                                                    |                                                                                                    |                                                                                                    |
| 検査部位                          | 胸部                |                                                                                                    |                                                                                                    |                                                                                                    |                                                                                                    |                                                                                                    |
| └ その他の部位(選択肢にない場<br>合、こちらに記入) |                   |                                                                                                    |                                                                                                    |                                                                                                    |                                                                                                    |                                                                                                    |
| ペースメーカー                       | ペースメーカー無し         |                                                                                                    |                                                                                                    |                                                                                                    |                                                                                                    |                                                                                                    |
| 備考                            |                   |                                                                                                    |                                                                                                    |                                                                                                    |                                                                                                    |                                                                                                    |
|                               |                   | 単純CT                                                                                                    | 《 UTQ.<br>検査 (                                                                                                    | 且 」<br>胸                                                                                                    | · 小· 元 /<br>部 )                                                                                                    | //                                                                                                    |
|                               |                   | 予約コード<br>予約日時                                                                                                    | 001-181006-0001<br>平成30年11月22                                                                                                    | 日木                                                                                                    | 曜日                                                                                                    | 10時00分                                                                                                    |
|                               |                   | 一天约要                                                                                                    | 星光 太郎                                                                                                    |                                                                                                    | 1                                                                                                    | 2. 2.                                                                                                    |
|                               |                   | - 1, 40 Jul                                                                                                    | and the second second sec                                                                                                    |                                                                                                    | 性別                                                                                                    | 男性                                                                                                    |
|                               |                   | フリガナ                                                                                                    | ホシミツ タロウ                                                                                                    | -                                                                                                    | 性 別<br>電話番号                                                                                                    | 男性<br>06~6768~5120                                                                                                    |
|                               |                   | こ<br>アリガナ<br>生年月日                                                                                                    | ホシミツ タロウ<br>昭和63年6月17日 30                                                                                                    | 歳                                                                                                    | 性 別<br>電話番号                                                                                                    | 男性<br>06~6768~5120                                                                                                    |
|                               |                   | <ul> <li>フリガナ</li> <li>生年月日</li> <li>患者住所</li> </ul>                                                                                                    | ホシミツ タロウ<br>昭和63年6月17日 30<br>〒 543-0012<br>大阪府大阪市天王寺区2                                                                                                    | 歳                                                                                                    | 性 別<br>電話番号                                                                                                    | 男性<br>06~6768~5120                                                                                                    |
|                               |                   | <ul> <li>フリガナ</li> <li>生年月日</li> <li>患者住所</li> <li>ご紹介元</li> </ul>                                                                                                    | ホシミツ タロウ<br>昭和63年6月17日 30<br>〒543-0012<br>大阪府大阪市天王寺区2<br>ほしみつクリニック<br>TEL:06-6768-5120                                                                                                    | 歳<br>宮堀町                                                                                                    | 性別電話番号                                                                                                    | 男性<br>06-6768-5120                                                                                                    |
|                               |                   | <ul> <li>こ P 69 1</li> <li>フリガナ</li> <li>生年月日</li> <li>患者住所</li> <li>ご紹介元</li> <li>ご約時間の205</li> <li>この予約度後</li> <li>当院の診験後</li> </ul>                                                                                                    | ホシミツ タロウ<br>昭和63年6月17日 30<br>〒543-0012<br>大阪府大阪市天王寺区2<br>ほしみつクリニック<br>TEL:06-6768-5120<br>前に、1冊の受付までお越しくだ<br>実証をご持参ください、問題調<br>お持ちの方は、ご持参ください、                                                                                                    | 歳<br>2 堀町<br>さい。<br>さい。                                                                                                    | 性別電話番号                                                                                                    | 男性<br>06-6768-5120                                                                                                    |
|                               |                   | <ul> <li>こ アの有</li> <li>フリガナ</li> <li>生年月日</li> <li>患者住所</li> <li>ご紹介元</li> <li>・ 予約時間の205</li> <li>・ この予約更長時</li> <li>・ 当院の診験時後</li> <li>(食家制限につり<br/>泉影組に該略<br/>検査 4時間前に<br/>それ以外の部括</li> <li>在以外の部括</li> <li>在以外の部括</li> <li>妊娠明末には<br/>振振中支には事</li> <li>振動の支まれてい</li> </ul>                                                                                                    | ホシミツ タロウ<br>昭和63年6月17日 30<br>〒543-0012<br>大阪府大阪市天王寺区2<br>ほしひつクリニック<br>TEL:06-6768-5120<br>前に、明の受付までお越しくだ<br>課題をご持参ください、問題罪<br>読んで持参ください、問題<br>(本)<br>の検査の場合は、絶食が必要<br>後の食事はお迎えください。<br>の検査の場合は、絶食が必要<br>る力は検査できない場合があり。                                                                                                    | 歳<br>若堪町」<br>さい、<br>さ記載して<br>こなります。下記                                                                                                    | 性 別<br>電話番号<br>ご持参ください。<br>ので、<br>ーカーや1CD<br>運絡先に事前にま                                                                                                    | 男性<br>06-6768-5120<br>(値え込み型除細動器) が<br>69からせください。                                                                            |
|                               |                   | <ul> <li>こ ア 69 14</li> <li>フ リ ガナ</li> <li>生 年 月 日</li> <li>患 者 住 所</li> <li>ご 紹 介 元</li> <li>・ 千約時間の205</li> <li>この予約票を長</li> <li>・ 当院の影察会</li> <li>【 金事制 展につい</li> <li>低 (人) (人) (人) (人) (人) (人) (人) (人) (人) (人)</li></ul>                                                                                                    | ホシミツ タロウ<br>昭和63年6月17日 30<br>〒543-0012<br>大阪府大阪市天王寺区3<br>ほしみつクリニック<br>TEL:06-6768-5120<br>前に、1期の受付までお越しくだ。<br>線設をご物多ください、間参照<br>お持ちの方は、ご特多ください、<br>で1<br>繊設を含む場合は、絶食が必要3<br>協力は検査できない場合があり3<br>豊れる場合、または検査の予約<br>ます。 ( 瀬田病院 検査3                                                                                                    | 歳<br>2 堀町丁<br>さい、<br>さい、<br>なりまん。メロ<br>ませース下<br>する<br>よース下<br>下<br>あま<br>ち<br>の<br>ま<br>の<br>ち<br>し<br>て<br>ち<br>し<br>て<br>ち<br>し<br>た<br>し<br>て<br>ち<br>し<br>た<br>し<br>た<br>し<br>て<br>ち<br>し<br>た<br>し<br>た<br>し<br>た<br>し<br>て<br>ち<br>し<br>た<br>し<br>た<br>こ<br>た<br>こ<br>た<br>ち<br>た<br>し<br>た<br>こ<br>た<br>た<br>た<br>こ<br>た<br>た<br>た<br>こ<br>た<br>こ<br>こ<br>た<br>こ<br>た<br>こ<br>た<br>こ<br>た<br>こ<br>た<br>こ<br>た<br>こ<br>た<br>こ<br>た<br>こ<br>た<br>こ<br>た<br>こ<br>こ<br>こ<br>こ<br>こ<br>こ<br>こ<br>こ<br>こ<br>こ<br>こ<br>こ<br>こ | 性別<br>電話番号<br>ご持参ください。<br>ので、<br>-カーやICD<br>選発先に事前には<br>びキャンモルに<br>6791-095                                                                                                    | 男性<br>06-6768-5120<br>(値え込み型跡細動剤)が<br>50からせください。<br>ついては検査道まで<br>2.8.)                                                       |
|                               |                   | こ ア 約 相<br>フリガナ<br>生年月日<br>患者住所<br>ご紹介元<br>・子約時間の205<br>・この予約要とほ<br>・当院の影察を後<br>後重4時間紙につ<br>操整細位に限職につ<br>操整細位に開催にの<br>業務をお願いし                                                                                                    | ホシミツ タロウ<br>昭和63年6月17日 30<br>〒543-0012<br>大阪府大阪市天王寺区2<br>ほしみつクリニック<br>TEL:06-6768-5120<br>前に、1両の受付までお越しくだ<br>線設をご持参ください。<br>で1<br>線形を含む場合は、絶食が忘撃3<br>協内変事はお迎えください。<br>べ1<br>線形を含む場合は、絶食が必要3<br>総理のある方、提乳中の方、6.5<br>第1の道路でない場合があり<br>第1の道路であいまではい場合があり<br>3.5.7.6<br>第1の道路で、1.5.1.6<br>第1の第1の方。<br>第1の第1の第1の第1の第1の第1の第1の<br>第1の第1の第1の第1の第1の第1の<br>第1の第1の第1の第1の第1の第1の<br>第1の第1の第1の第1の第1の<br>第1の第1の第1の第1の第1の<br>第1の第1の第1の第1の第1の第1の<br>第1の第1の第1の第1の第1の第1の<br>第1の第1の第1の第1の第1の第1の<br>第1の第1の第1の第1の第1の<br>第1の第1の第1の第1の第1の第1の<br>第1の第1の第1の第1の第1の第1の<br>第1の第1の第1の第1の第1の第1の<br>第1の第1の第1の第1の第1の<br>第1の第1の第1の第1の第1の<br>第1の第1の第1の第1の第1の第1の<br>第1の第1の第1の第1の第1の<br>第1の第1の第1の第1の第1の第1の<br>第1の第1の第1の第1の第1の<br>第1の第1の第1の第1の第1の<br>第1の第1の第1の第1の第1の第1の第1の<br>第1の第1の第1の第1の第1の第1の<br>第1の第1の第1の第1の第1の第1の<br>第1の第1の第1の第1の第1の第1の<br>第1の第1の第1の第1の第1の第1の<br>第1の第1の第1の第1の第1の<br>第1の第1の第1の第1の第1の<br>第1の第1の第1の第1の第1の第1の<br>第1の第1の第1の第1の<br>第1の第1の第1の第1の<br>第1の第1の第1の第1の<br>第1の第1の第1の第1の<br>第1の第1の第1の第1の<br>第1の第1の第1の第1の<br>第1の第1の第1の第1の<br>第1の第1の第1の<br>第1の第1の第1の第1の<br>第1の第1の第1の第1の<br>第1の第1の第1の<br>第1の第1の第1の第1の<br>第1の第1の第1の第1の<br>第1の第1の第1の第1の<br>第1の第1の第1の第1の<br>第1の第1の第1の第1の<br>第1の第1の第1の第1の<br>第1の第1の第1の<br>第1の第1の第1の第1の<br>第1の第1の第1の第1の<br>第1の第1の第1の第1の<br>第1の第1の第1の第1の<br>第1の第1の第1の<br>第1の第1の第1の<br>第1の第1の第1の第1の第1の<br>第1の第1の第1の第1の第1の<br>第1の第1の第1の第1の第1の第1の<br>第1の第1の第1の第1の第1の第1の<br>第1の第1の第1の第1合にの<br>第1の第1の第1の第1字目の第1の<br>第1の第1の第1の第1の第1の第1の第1の第1の第1の<br>第1の第1の第1の第1の第1の第1の第1の第1の<br>第1の第1の第1の第1の第1の第1の第1の第1の第1の第1の第1の第1の<br>第1の第1の第1の第1の第1の第1の第1の第1の<br>第1の第1の第1の第1の第1の第1の第1の第1の<br>第1の第1の第1の第1の第1の第1の第1の第1の第1の第1の第1の第1の<br>第1の第1の第1の第1の第1の第1の第1の第1の<br>第1の第1の第1の第1の第1の第1の第1の第1の<br>第1の第1の第1の第1の<br>第1の第1の第1の第1の第1の第1の第1の第1の<br>第1の第1の第1の第1の第1の第1の<br>第1の第1の第1の第1の第1の<br>第1の第1の第1の第1の第1の第1の第1の<br>第1の第1の第1の第1の第1の<br>第1の第1の第1の第1の第1の第1の第1の第1の<br>第1の第1の第1の第1の第1の第1の第1の<br>第1の第1の第1の第1の第1の第1の<br>第1の第1の第1の第1の第1の第1の第1の第1の<br>第1の第1の第1の第1の第1の第1の第1の<br>第1の第1の第1の第1の第1の第1の第1の第1の第1の<br>第1の第1の第1の第1の第1の第1の第1の第1の第1の第1の第1の第1の第1の第 | 歳<br>芝堀町丁<br>さい、<br>さい、<br>さなります。<br>その<br>ます。<br>その<br>ちっ<br>で<br>で<br>で<br>で<br>で<br>で<br>で<br>で<br>して<br>で<br>、<br>、<br>して<br>で<br>、<br>、<br>して<br>で<br>、<br>、<br>して<br>で<br>、<br>、<br>して<br>の<br>、<br>して<br>の<br>、<br>して<br>の<br>、<br>して<br>の<br>、<br>して<br>の<br>、<br>して<br>の<br>、<br>して<br>の<br>、<br>して<br>の<br>、<br>の<br>、<br>して<br>の<br>、<br>して<br>の<br>、<br>して<br>の<br>、<br>の<br>、<br>して<br>の<br>、<br>の<br>、<br>の<br>、<br>の<br>、<br>の<br>、<br>の<br>、<br>の<br>、<br>の<br>、<br>の<br>、<br>の<br>、<br>の<br>、<br>の<br>、<br>の<br>、<br>の<br>、<br>の<br>、<br>の<br>、<br>の<br>、<br>の<br>、<br>の<br>、<br>の<br>、<br>、<br>の<br>、<br>の<br>、<br>、<br>の<br>、<br>の<br>、<br>の<br>、<br>、<br>、<br>、<br>の<br>、<br>、<br>の<br>、<br>、<br>の<br>、<br>の<br>、<br>、<br>の<br>、<br>の<br>、<br>の<br>、<br>の<br>、<br>の<br>、<br>の<br>、<br>の<br>、<br>の<br>、<br>の<br>、<br>の<br>、<br>の<br>、<br>、<br>の<br>、<br>の<br>、<br>、<br>の<br>、<br>、<br>の<br>、<br>の<br>、<br>、<br>の<br>、<br>の<br>、<br>、<br>の<br>、<br>、<br>、<br>、<br>の<br>、<br>、<br>、<br>の<br>、<br>、<br>の<br>、<br>の<br>、<br>、<br>の<br>、<br>の<br>、<br>の<br>、<br>の<br>、<br>の<br>、<br>の<br>、<br>、<br>の<br>、<br>の<br>、<br>の<br>、<br>の<br>、<br>の<br>、<br>の<br>、<br>の<br>、<br>の<br>、<br>の<br>の<br>の<br>、<br>、<br>の<br>、<br>、<br>、<br>の<br>、<br>の<br>の<br>、<br>の<br>、<br>の<br>、<br>の<br>の<br>、<br>の<br>、<br>の<br>、<br>の<br>、<br>の<br>、<br>、<br>、<br>、<br>、<br>の<br>、<br>の<br>、<br>の<br>の<br>、<br>の<br>、<br>の<br>、<br>の<br>、<br>の<br>、<br>の<br>、<br>の<br>、<br>の<br>、<br>の<br>、<br>の<br>、<br>の<br>、<br>の<br>、<br>の<br>、<br>の<br>、<br>の<br>、<br>の<br>、<br>の<br>、<br>の<br>、<br>の<br>の<br>、<br>の<br>、<br>の<br>の<br>の<br>、<br>の<br>の<br>の<br>の<br>の<br>の<br>の<br>の<br>の<br>の<br>の<br>の<br>の                                                                                                    | 性別<br>電話番号<br>ご持参ください。<br>ので、<br>-カーやICD<br>連絡先に事前には<br>びキャンセルに~<br>6791-093<br>【アクセス】                                                                                            | 男性<br>06-6768-5120<br>(値え込み型跡細動剤)が<br>8380らせください。<br>210つては検査道まで<br>28)                                                      |
|                               |                   | <ul> <li>こ P 69 78</li> <li>フ リ ガ ナ</li> <li>生 年 月 日</li> <li>患 者 住 所</li> <li>ご 紹 介 元</li> <li>・ 子約時間の05 6</li> <li>・ この予約第 長崎</li> <li>(金) (金) (金) (金) (金) (金) (金) (金) (金) (金)</li></ul>                                                                                                    | ホシミツ タロウ<br>昭和63年6月17日 30<br>〒543-0012<br>大阪府大阪市天王寺区2<br>ほしひつクリニック<br>TEL:06-6768-5120<br>前に、明の受付までお越しくだ<br>課題をご称参ください、間から受けまで<br>お持ちの方は、ご将参ください、こ<br>な力は後差の登場合は、絶食が必要と<br>高の責事はお控えください。こ<br>な力は検査できない場合があり<br>遅れる場合、または検査の予約の<br>ます。 (顧田病院 検査)                                                                                                    | 歳<br>変現町<br>う<br>さい、<br>たなります<br>よってスメ<br>エ<br>タペマホ。<br>下<br>回<br>家<br>更およ<br>こ<br>()<br>の<br>6<br>一                                                                                                    | 性 別<br>電話番号<br>ご特参ください。<br>ので、<br>-カーやICD<br>道線先に事前にま<br>びキャンモルに<br>6791-093<br>【アクセス】<br>■電車でお越し<br>地下鉄谷町織                                                                       | 男性<br>06-6768-5120<br>(観え込み型跡細動器)が<br>6知らせください。<br>ついては検査室まで<br>28)<br>の方<br>「専覧」駅より体売約 9分                                   |
|                               |                   | <ul> <li>こ P 69 78</li> <li>フリガナ</li> <li>生年月日</li> <li>患者住所</li> <li>ご紹介元</li> <li>・この行動業を必</li> <li>・この行動業を</li> <li>・当院の診療券4</li> <li>【会事制価にご範疇</li> <li>株室紅号時間能に</li> <li>そ妊娠中または=</li> <li>増防込まれてい</li> <li>(雪添む)</li> <li>(雪添む)</li></ul> | ホシミツ タロウ<br>昭和63年6月17日 30<br>〒543-0012<br>大阪府大阪市天王寺区3<br>ほしみつクリニック<br>TEL:06-6768-5120<br>前に、間の受付までお越しくだ<br>前に、間の受付までお越しくだ<br>線器を含む場合は、絶食が必要要<br>協力なり、ご特多ください、間を解<br>が特ちの方は、ご特多ください、<br>で1<br>繊密を含む場合は、絶食が必要要<br>協力な換査できない場合があり<br>ます。 (新田利奈 検査<br>をかは検査できない場合があり)<br>ます。 (新田利奈 検査                                                                                                    | 歳<br>変現町<br>う<br>きを取取して<br>なります<br>よく<br>ース支<br>ま<br>く<br>ース支<br>ま<br>ま<br>の<br>の<br>の                                                                                                    | <ul> <li>性別</li> <li>電話番号</li> <li>ご持参ください。</li> <li>ので、</li> <li>ーカーやICD</li> <li>近赤キンモルに</li> <li>6791-09:</li> <li>【アクセス】</li> <li>■電車でお越し</li> <li>地下鉄谷町線</li> <li></li></ul> | 男性<br>06-6768-5120<br>(細え込み型除細動器)が<br>5からせください。<br>ついては検査協まで<br>28)<br>の方<br>「平野」駅より徒歩約 9分<br>「平野」駅より徒歩約 9分<br>「平野」駅より徒歩約 9分 |
|                               |                   | <ul> <li>こ ア 69 石</li> <li>フ リ ガナ</li> <li>生 年 月 日</li> <li>患 者 住 所</li> <li>ご 紹 介元</li> <li>・この市場 こ 6</li> <li>・この市場 こ 6</li> <li>・当院の参覧 4</li> <li>(大多新時間の205</li> <li>・当院の参覧 4</li> <li>(大多新時間の205</li> <li>・当院の参覧 4</li> <li>・雪蘭(市)</li> <li>・日本</li> <li>・日本</li></ul>                                        | ホシミツ タロウ<br>昭和63年6月17日 30<br>〒543-0012<br>大阪府大阪市天王寺区3<br>ほしみつクリニック<br>TEL:06-6768-5120<br>前に、頃の受付までお越しくだ<br>前に、頃の受付までお越しくだ<br>線設を含む場合は、絶食が必要受<br>協力な資源にお迎えください。<br>の様表の場合は、絶食が必要う<br>違いる場合、または検査できない場合があり<br>ます。 (類田州院 検査<br>単れる場合、または検査の予約<br>ます。 (類田州院 検査<br>アロット (変単社<br>平明の中 (変単社<br>平明の中 (変単社<br>平明の中 (変単社<br>アロット)<br>第一日の一一一一一<br>第二日の院で<br>第二日の院で                                                                                                    | 歳<br>整理町<br>きい、<br>なります。<br>よなくて、下至<br>まなーススターン<br>たて、<br>の<br>で<br>して<br>して<br>して<br>して<br>して<br>して<br>して<br>して<br>して<br>して                                                                                                    | 性 別<br>電話番号<br>ご特参ください。<br>ので、<br>-カーや1CD<br>運絡先に事前にさ<br>びキャンセルにつ<br>6791-02<br>(アクセス]<br>■電車でお越しの<br>駐車場(8台)が                                                                    | 男性<br>06-6768-5120<br>(個之込み型除細動剤)が<br>約50 合せください。<br>28)<br>の方<br>「平野」駅より徒歩約 9分<br>「平野」駅より徒歩約13分<br>方<br>ございますので、ご利用くた       |

マイページでは予約(入力内容・日時)の変更や取消(キャンセル)、パスワードの変更が出来ます。

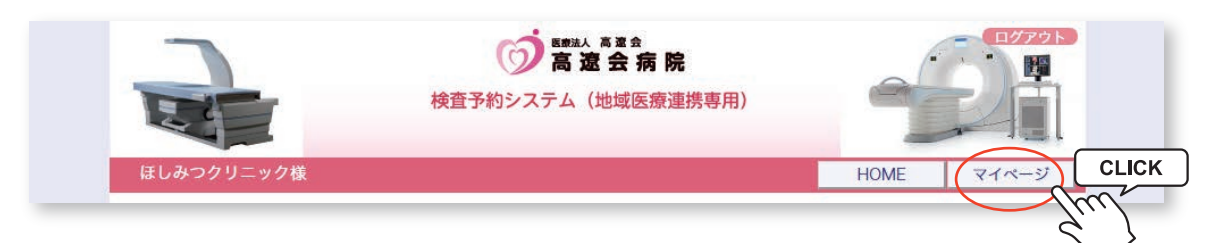

※マイページを開くには各ページ右上部の「マイページ」をクリックします。

|                            | 検査予約システム           | (地域医療連携専用) |                     |
|----------------------------|--------------------|------------|---------------------|
| ほしみつクリニック様                 |                    |            | HOME                |
|                            |                    | 201        | 18年10月6日(土)10時41分現在 |
| マイページ                      |                    |            |                     |
| <b>現在の予約</b><br>※予約日時をクリック | 1 すると予約情報の確認が出来ます。 | 2 3        |                     |
| ▼ 予約日時                     | 診療科目               | 患者氏名       | 予約票                 |
| 2018/11/22 10:00           | 単純CT検査             | 星光 太郎      | ED/RJ               |
| 4                          | 5                  | 6          |                     |
|                            |                    |            |                     |
|                            |                    |            |                     |
|                            |                    |            |                     |
|                            |                    |            |                     |
|                            |                    |            |                     |
|                            |                    |            |                     |
|                            |                    | 1          |                     |

マイページの説明

①更新…ページ情報を最新情報に更新します。

②過去の予約…予約日を過ぎた過去の予約一覧を開きます。

③登録情報…登録情報(名称・住所・電話番号など)の確認やパスワードの変更が出来ます。

④予約日時…クリックすると予約票印刷や入力情報修正、キャンセル、日時振替の各作業が出来ます。

⑤診療科目…診療科目(検査)をクリックすると、その診療科目(検査)のカレンダーに移動します。

⑥患者氏名…予約患者氏名を表示します。

⑦予約票…予約票ファイル(PDF)が開き予約票の印刷が出来ます。

1.「現在の予約」から予約日時をクリックします。

|                  | 検査予約シス                | テム(地域医療運携専用) |                       |
|------------------|-----------------------|--------------|-----------------------|
| ほしみつクリニック様       |                       |              | HOME                  |
|                  |                       |              | 2018年10月6日(土)10時41分現在 |
| マイページ            |                       |              |                       |
|                  |                       |              |                       |
|                  | 史新                    | 過去の予約 登録情報   |                       |
| 現在の予約            |                       |              |                       |
| ※予約日時をクリックす      | ると予約情報の確認が出来。<br>診療科日 | ます。 串老氏名     | 又約亜                   |
| ▲ 1.42 T M2      |                       | 志有人口         | 了"那了云天                |
| 2018/11/22 10:00 | CLICK                 | 星光 太郎        | EDRI                  |
| 2018/11/22 10:00 |                       | 星光 太郎        | ED局J                  |
| 2018/11/22 10:00 |                       | 星光太郎         | EDBI                  |
| 2018/11/22 10:00 |                       | 星光太郎         | ÉDRJ                  |
| 2018/11/22 10:00 |                       | 星光 太郎        | ÉDRJ                  |
| 2018/11/22 10:00 |                       | 星光太郎         | ÉDĘj                  |
| 2018/11/22 10:00 |                       | 星光太郎         |                       |
| 2018/11/22 10:00 |                       | 星光     太郎    |                       |
| 2018/11/22 10:00 |                       | <u>星光</u> 太郎 |                       |

2.「予約内容確認」から「日時振替」をクリックします。

|                               | 検査予約システム(地域医療連携専用)     |       |       |
|-------------------------------|------------------------|-------|-------|
| しみつクリニック様                     |                        | HOME  | マイページ |
| ●予約内容確認                       |                        |       |       |
| 予約日時                          | 2018年11月22日 (木) 10時00分 |       |       |
| 紹介元施設                         | ほしみつクリニック              |       |       |
| 予約項目                          | 単純CT検査                 |       |       |
| 患者氏名                          | 星光 太郎                  |       |       |
| 患者氏名(カナ)                      | ホシミツ タロウ               |       |       |
| 生年月日                          | 1988年/昭和63年 6月17日      |       |       |
| 患者性別                          | 男性                     |       |       |
| 患者郵便番号                        | 543-0012               |       |       |
| 患者住所(都道府県)                    | 大阪府                    |       |       |
| 患者住所(市区郡以降)                   | 大阪市天王寺区空堀町             |       |       |
| 電話連絡先                         | 06-6768-5120           |       |       |
| 検査部位                          | 胸部                     |       |       |
| └ その他の部位(選択肢にない場<br>合、こちらに記入) |                        |       |       |
| ペースメーカー                       | ペースメーカー無し              |       |       |
| 備考                            |                        |       |       |
|                               |                        | CLICK |       |

3. 「現在の予約」から予約日時をクリックします。

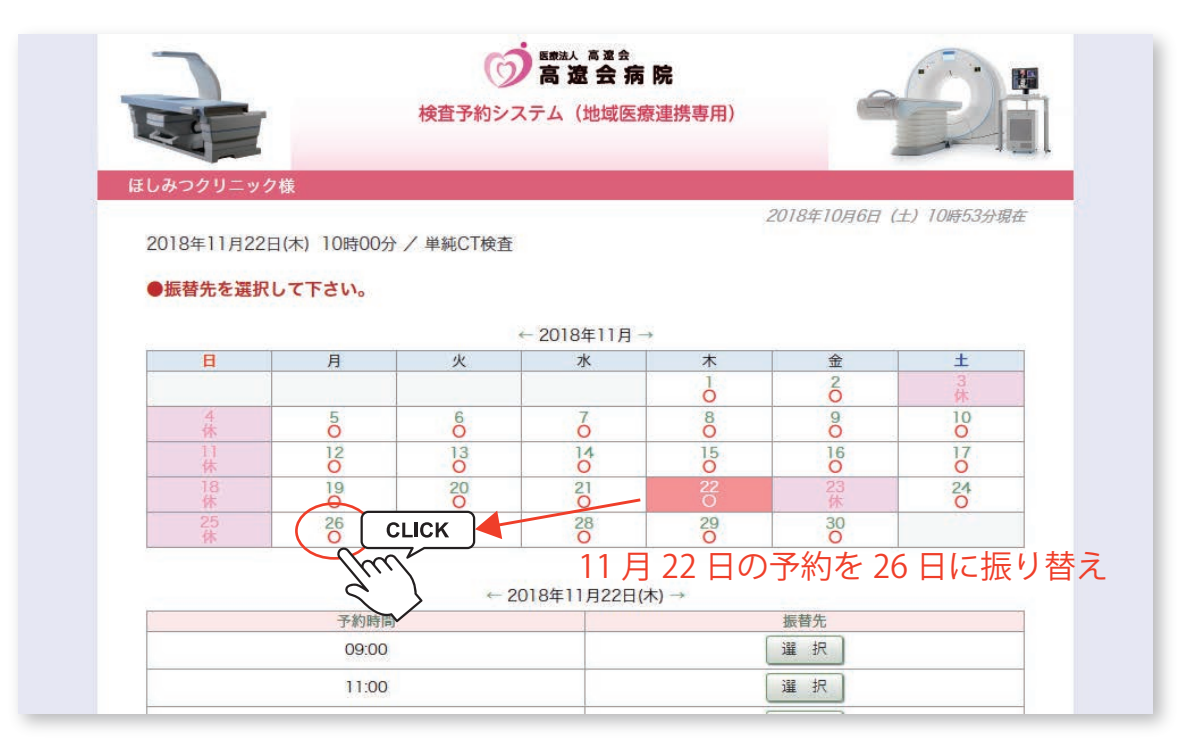

4. タイムテーブルの日付が変わったら予約時間をクリックします。

|            |             | Ó        | 高遼会病         | 院       |             |              |
|------------|-------------|----------|--------------|---------|-------------|--------------|
| T          | ť.          | 検査予約シス   | ステム (地域医療    | 寮連携専用)  |             |              |
|            |             |          |              |         | 4           |              |
| しみつクリニッ    | ク様          |          |              |         | 2010年10日6日  | (上) 10底60八根大 |
| 2018年11月22 | 日(木) 10時00分 | 分/単純CT検査 |              | 1       | 2010410月0日( | 上》10时30万况任   |
|            | 11          |          |              |         |             |              |
| ●振管先を選択    | (UC1300     |          |              |         |             |              |
|            |             | - de     | ← 2018年11月 - | →<br>   | ~           |              |
|            | Я           | ×        | 水            | 1       | 2           | 34           |
| 4          | 5           | 6        | 7            | 8       | 9           | 10           |
| 1)<br>(t   | 12          | 13       | 14           | 15      | 16          | 17           |
| 18<br>休    | 19          | 20       | 21           | 22      | 23<br>休     | 24           |
| 25<br>休    | 26<br>O     | 27<br>0  | 28<br>O      | 29<br>O | 30<br>O     |              |
|            |             |          |              |         |             |              |
| -          |             | ← 2      | 018年11月26日(  | 月) →    |             |              |
|            | 予約時間        | 5        |              | 1       | 振替先         |              |
|            | 09:00       |          |              |         |             |              |
|            | 10.00       | E.       |              | (       | 選択 CL       |              |
|            | 10.00       |          |              |         |             |              |

5.「振替先」の日時を確認して間違いなければ「更新」をクリックします。

| しみつクリニック様                    |                                                        | HOME | マイページ |
|------------------------------|--------------------------------------------------------|------|-------|
| ●予約日時振替                      |                                                        |      |       |
| ※振替先を選択後、更新ボタ                | ンをクリックして下さい。                                           |      |       |
| 予約日時                         | 2018年11月22日(本)10時00分(高修工)<br>振替先: 2018年11月26日(月)10時00分 |      |       |
| 紹介元施設                        | ほしみラウリニック                                              |      |       |
| 予約項目                         | 単純CT検査                                                 |      |       |
| 患者氏名                         | 星光 太郎                                                  |      |       |
| 患者氏名(カナ)                     | ホシミツ タロウ                                               |      |       |
| 生年月日                         | 1988年/昭和63年 6月17日                                      |      |       |
| 患者性別                         | 男性                                                     |      |       |
| 患者郵便番号                       | 543-0012                                               |      |       |
| 患者住所(都道府県)                   | 大阪府                                                    |      |       |
| 患者住所(市区郡以降)                  | 大阪市天王寺区空堀町                                             |      |       |
| 電話連絡先                        | 06-6768-5120                                           |      |       |
| 検査部位                         | 胸部                                                     |      |       |
| └ その他の部位(選択肢にない<br>合、こちらに記入) | 24場                                                    |      |       |
| ペースメーカー                      | ペースメーカー無し                                              |      |       |
| 備考                           |                                                        |      |       |

6. 予約日時の変更(振替)完了です。

|                               | 検査予約システム(地域医療連携専用)     | e    | 21                              |
|-------------------------------|------------------------|------|---------------------------------|
| しみつクリニック様                     |                        | HOME | र<br>र<br>र<br>र<br>र<br>र<br>र |
| ●予約内容確認                       |                        |      |                                 |
| 予約日時                          | 2018年11月26日 (月) 10時00分 |      |                                 |
| 紹介元施設                         | ほしみつクリニック              |      |                                 |
| 予約項目                          | 単純CT検査                 |      |                                 |
| 患者氏名                          | 星光 太郎                  |      |                                 |
| 患者氏名(カナ)                      | ホシミツ タロウ               |      |                                 |
| 生年月日                          | 1988年/昭和63年 6月17日      |      |                                 |
| 患者性別                          | 男性                     |      |                                 |
| 患者郵便番号                        | 543-0012               |      |                                 |
| 患者住所(都道府県)                    | 大阪府                    |      |                                 |
| 患者住所(市区郡以降)                   | 大阪市天王寺区空堀町             |      | -                               |
| 電話連絡先                         | 06-6768-5120           |      |                                 |
| 検査部位                          | 胸部                     |      |                                 |
| └ その他の部位(選択肢にない場<br>合、こちらに記入) |                        |      |                                 |
| ペースメーカー                       | ペースメーカー無し              |      |                                 |
| 備考                            |                        |      |                                 |
|                               |                        |      |                                 |

1. 予約の取消(キャンセル)は「マイページ/現在の予約」から予約日時をクリックします。

|                                                                          | り高                               | 遼会病院                |                    |
|--------------------------------------------------------------------------|----------------------------------|---------------------|--------------------|
|                                                                          | 検査予約システム                         | <b>、</b> (地域医療連携専用) |                    |
| ほしみつクリニック様                                                               |                                  |                     | HOME               |
|                                                                          |                                  | 2018                | 3年10月6日(土)11時06分現在 |
| マイページ                                                                    |                                  |                     |                    |
|                                                                          | क कर आ                           | + ~ 7 % (% 47 # #   |                    |
|                                                                          | 史新」                              | 去の予約 登録情報           |                    |
| 現在の予約                                                                    |                                  |                     |                    |
|                                                                          |                                  |                     |                    |
| ※予約日時をクリックすると                                                            | 2予約情報の確認が出来ます。<br>※ 病約日          |                     | 又約西                |
| ※予約日時をクリックすると<br>予約日時<br>2018/11/26 10:00<br>単純                          | - 予約情報の確認が出来ます。<br>診療科目<br>iCT検査 | 。<br>患者氏名<br>星光 太郎  | 予約票                |
| ※予約日時をクリックすると<br>予約日時<br>2018/11/26 10:00<br>単純                          | - 予約情報の確認が出来ます。<br>診療科目<br>iCT検査 | 。<br>思者氏名<br>星光 太郎  | 予約票<br>印刷          |
| ※予約日時をクリックすると<br>2018/11/26 10:00 単純<br>2018/11/26 10:00 単純              | - 予約情報の確認が出来ます。<br>診療科目<br>GCT検査 | 。<br>患者氏名<br>星光 太郎  | 予約票                |
| ※予約日時をクリックすると<br>3分日時<br>2018/11/26 10:00 単純<br>(11/26 10:00)            | 2予約情報の確認が出来ます。<br>診療科目<br>GCT検査  | 。<br>患者氏名<br>星光 太郎  | 予約票                |
| *予約日時をクリックすると<br><del>7約日時</del><br>2018/11/26 10:00 単純<br>CLICK         | 2予約情報の確認が出来ます。<br>診療科目<br>GCT検査  | 。<br>思者氏名<br>星光 太郎  | 予約票                |
| ※予約日時をクリックすると<br><del> 7約日時</del><br>2018/11/26 10:00<br>単純<br>CLICK     | 2予約情報の確認が出来ます。<br>診療科目<br>3CT検査  | 。<br>思者氏名<br>星光 太郎  | 子約票<br>印刷          |
| ※予約日時をクリックすると<br><del>     予約日時</del><br>2018/11/26 10:00<br>単純<br>CLICK | 2予約情報の確認が出来ます。<br>診療科目<br>3CT検査  | 。<br>思者氏名<br>星光 太郎  | 予約票                |
| ※予約日時をクリックすると<br>予約日時<br>2018/11/26 10:00 単純<br>CLICK                    | 2予約情報の確認が出来ます。<br>診療科目<br>3CT検査  | 。<br>思者氏名<br>星光 太郎  | 予約票                |
| ※予約日時をクリックすると<br>予約日時<br>2018/11/26 10:00 単純<br>CLICK                    | :予約情報の確認が出来ます,<br>診療科目<br>3CT検査  | 。<br>思者氏名<br>星光 太郎  | 予約票<br>EDRJ        |
| ※予約日時をクリックすると<br>予約日時<br>2018/11/26 10:00 単純<br>CLICK                    | : 予約情報の確認が出来ます,<br>診療科目<br>3CT検査 | · 患者氏名<br>星光 太郎     | 子約票                |

2. 「予約取消」をクリックします。

|                               | 快旦了和ノスノム(地域区療運病等用)   |      |      |
|-------------------------------|----------------------|------|------|
| 」みつクリニック様                     |                      | HOME | マイペー |
| 予約内容確認                        |                      |      |      |
| 予約日時                          | 2018年11月26日(月)10時00分 |      |      |
| 紹介元施設                         | ほしみつクリニック            |      |      |
| 予約項目                          | 単純CT検査               |      |      |
| 患者氏名                          | 星光 太郎                |      |      |
| 患者氏名(カナ)                      | ホシミツ タロウ             |      |      |
| 生年月日                          | 1988年/昭和63年 6月17日    |      |      |
| 患者性別                          | 男性                   |      | l l  |
| 患者郵便番号                        | 543-0012             |      |      |
| 患者住所(都道府県)                    | 大阪府                  |      |      |
| 患者住所(市区郡以降)                   | 大阪市天王寺区空堀町           |      |      |
| 電話連絡先                         | 06-6768-5120         |      |      |
| 検査部位                          | 胸部                   |      |      |
| └ その他の部位(選択肢にない場<br>合、こちらに記入) |                      |      |      |
| ペースメーカー                       | ペースメーカー無し            |      |      |
| 備考                            |                      |      |      |
| 7                             | 約票 入力情報修正 予約取消 CLICK |      |      |

3.「診療予約をキャンセルしますか?」という表示が出たら「OK」をクリックします。

| 高速会2018:<br>しみつクリニック様                    | 病院<br>単11月26日 10:00  |
|------------------------------------------|----------------------|
| ●予約内容確認                                  | CLICK -              |
| 予約日時                                     | 2018年11月26日(月)10時00分 |
| 紹介元施設                                    | ほしみつクリニック            |
| 予約項目                                     | 単純CT検査               |
| 患者氏名                                     | 星光 太郎                |
| 患者氏名(カナ)                                 | ホシミツ タロウ             |
| 生年月日                                     | 1988年/昭和63年 6月17日    |
| 患者性別                                     | 男性                   |
| 患者郵便番号                                   | 543-0012             |
| 患者住所(都道府県)                               | 大阪府                  |
| 患者住所(市区郡以降)                              | 大阪市天王寺区空堀町           |
| 電話連絡先                                    | 06-6768-5120         |
| 検査部位                                     | 胸部                   |
| <sup>L</sup> その他の部位(選択肢にない場<br>合、こちらに記入) |                      |
| ペースメーカー                                  | ペースメーカー無し            |
| 備考                                       |                      |

4.「現在の予約」一覧から予約情報が消えてキャンセル(取消)完了です。

|                              | () 高<br>検査予約システム          | 人 高速会<br><b>遼 会 病 院</b><br>(地域医療連携専用) |                      |
|------------------------------|---------------------------|---------------------------------------|----------------------|
| ほしみつクリニック様                   |                           |                                       | HOME                 |
| マイページ                        |                           | 20                                    | U18年10月0日(エ)11時13が現在 |
| <b>現在の予約</b><br>※予約日時をクリックする | 史 新 過去     と予約情報の確認が出来ます。 | の予約」登録情報」                             |                      |
| ▼ 予約日時                       | 診療科日                      | 患者氏名                                  | 予約票                  |
|                              |                           |                                       |                      |
|                              |                           |                                       |                      |
|                              |                           |                                       |                      |
|                              |                           |                                       |                      |
|                              |                           | -                                     |                      |
|                              |                           |                                       |                      |
|                              |                           |                                       |                      |
|                              | 医療法人高粱                    | 遼会 高遼会病院                              |                      |

※予約システムのパスワードはマイページからの変更が可能です。 セキュリティ保護の為、定期的なパスワードの変更をお奨めします。

1. パスワードを変更する場合はマイページから「登録情報」をクリックします。

|                                        | (う)高う 検査予約システム                                                  | 、 <b>唐 宏 病 院</b><br>(地域医療連携専用) |                   |
|----------------------------------------|-----------------------------------------------------------------|--------------------------------|-------------------|
| ほしみつクリニック様                             |                                                                 |                                | HOME              |
|                                        |                                                                 | 20184                          | 年10月6日(土)11時13分現在 |
| マイページ                                  |                                                                 |                                |                   |
|                                        |                                                                 |                                |                   |
|                                        | 更 新 過去                                                          | の予約登録情報                        |                   |
| 現在の予約                                  | 更新 過去                                                           | の予約 登録情報<br>CLIC               | К                 |
| <b>現在の予約</b><br>※予約日時をクリックする           | 更新 過去                                                           | の予約<br>登録情報<br>CLIC            | ĸ                 |
| <b>現在の予約</b><br>※予約日時をクリックする<br>▼ 予約日時 | <ul> <li>更新 過去</li> <li>と予約情報の確認が出来ます。</li> <li>診療科目</li> </ul> | の予約<br>登録情報<br>CLIC<br>患者氏名    | K<br>予約票          |
| 現在の予約<br>※予約日時をクリックする<br>▼予約日時         | 更新 過去<br>と予約情報の確認が出来ます。<br>診療科目                                 | の予約<br>登録情報<br>たLIC<br>患者氏名    | 予約票               |
| 現在の予約<br>※予約日時をクリックする<br>▼予約日時         | 更新 過去<br>と予約情報の確認が出来ます。<br>診療科目                                 | の予約<br>登録情報<br>にLIC<br>患者氏名    | 予約票               |
| 現在の予約<br>※予約日時をクリックする<br>▼予約日時         | 更新 過去<br>と予約情報の確認が出来ます。<br>診療科目                                 | の予り<br>登録情報<br>思者氏名            | 予約票               |
| <b>現在の予約</b><br>※予約日時をクリックする<br>▼予約日時  | 更新 過去<br>と予約情報の確認が出来ます。<br>診療科目                                 | の予わ<br>登録情報<br>思者氏名            | 予約票               |
| 現在の予約<br>※予約日時をクリックする<br>▼予約日時         | 更新 過去<br>と予約情報の確認が出来ます。<br>診療科目                                 | の予約<br>登録情報<br>にLIC<br>患者氏名    | 予約票               |
| 現在の予約<br>※予約日時をクリックする<br>▼予約日時         | 更新 過去<br>と予約情報の確認が出来ます。<br>診療科目                                 | の予約<br>登録情報<br>思者氏名            | 予約票               |

2. 「更新」をクリックします。

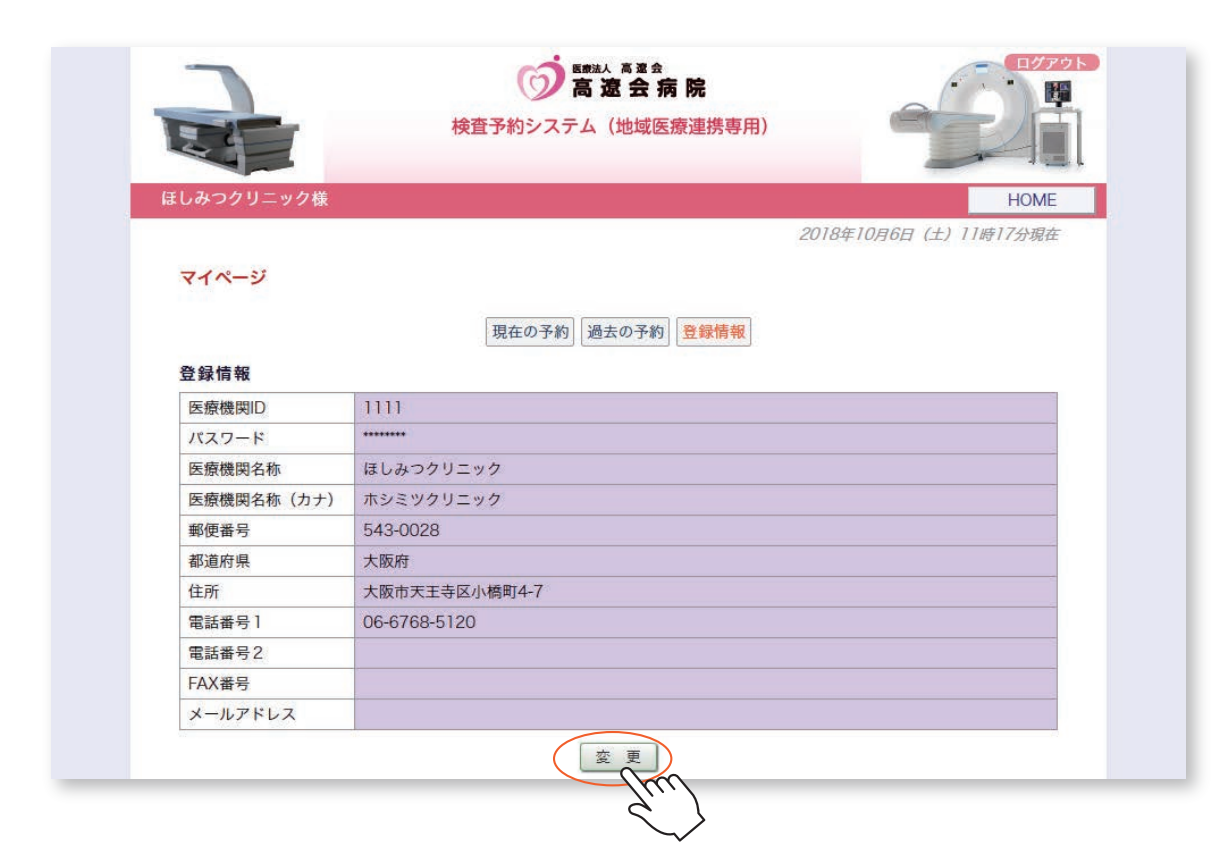

3. パスワード欄に新しいパスワードを入力して「更新」をクリックします。

|                                                                                            | 検査予約システム(地域医療連携専用)                                                                                                    |
|--------------------------------------------------------------------------------------------|----------------------------------------------------------------------------------------------------|
| っみつクリニック様                                                                                  | НОМЕ                                                                                                    |
|                                                                                            | 2018年10月6日(土)11時19分現在                                                                                                    |
| 710-31                                                                                     |                                                                                                    |
|                                                                                            |                                                                                                    |
|                                                                                            | 現在の予約」過去の予約 登録情報                                                                                                    |
|                                                                                            |                                                                                                    |
| 登録情報                                                                                       |                                                                                                    |
| 医療機関ID                                                                                     | 1111                                                                                                    |
|                                                                                            |                                                                                                    |
| パスワード*                                                                                     | hiKo5984 半角英数字4桁以上8桁以内で入力下さい。                                                                                                    |
| <ul><li>パスワード*</li><li>医療機関名称</li></ul>                                                    | hiKo5984         半角英数字4桁以上8桁以内で入力下さい。           ほしみつクリニック                                                                                                    |
| パスワード*<br>医療機関名称<br>医療機関名称 (カナ)                                                            | hiKo5984     半角英数字4桁以上8桁以内で入力下さい。       ほしみつクリニック     ホシミツクリニック                                                                                                 |
| パスワード <sup>*</sup><br>医療機関名称<br>医療機関名称 (カナ)<br>郵便番号                                        | hiKo5984     半角英数字4桁以上8桁以内で入力下さい。       ほしみつクリニック     ホシミツクリニック       543-0028     543-0028                                                                     |
| バスワード*<br>医療機関名称<br>医療機関名称 (カナ)<br>郵便番号<br>都道府県                                            | hiKo5984     半角英数字4桁以上8桁以内で入力下さい。       ほしみつクリニック     ホシミツクリニック       543-0028     大阪府                                                                          |
| バスワード*<br>医療機関名称<br>医療機関名称 (カナ)<br>郵便番号<br>都道府県<br>住所                                      | hiKo5984     半角英数字4桁以上8桁以内で入力下さい。       ほしみつクリニック     ホシミツクリニック       ホシミツクリニック     543-0028       大阪府     大阪市天王寺区小橋町4-7                                        |
| バスワード*<br>医療機関名称<br>医療機関名称 (カナ)<br>郵便番号<br>都道府県<br>住所<br>電話番号1                             | hiKo5984     半角英数字4桁以上8桁以内で入力下さい。       ほしみつクリニック     ホシミツクリニック       ホシミツクリニック     、       543-0028     、       大阪府     、       大阪市天王寺区小橋町4-7     06-6768-5120 |
| バスワード*<br>医療機関名称<br>医療機関名称 (カナ)<br>郵便番号<br>都道府県<br>住所<br>電話番号1<br>電話番号2                    | hiKo5984     半角英数字4桁以上8桁以内で入力下さい。       ほしみつクリニック     ホシミツクリニック       ホシミツクリニック     543-0028       大阪府                                                          |
| バスワード*<br>医療機関名称<br>医療機関名称(カナ)<br>郵便番号<br>都道府県<br>住所<br>電話番号1<br>電話番号2<br>FAX番号            | hiKo5984     半角英数字4桁以上8桁以内で入力下さい。       ほしみつクリニック     ホシミツクリニック       ホシミツクリニック     543-0028       大阪府                                                          |
| バスワード*<br>医療機関名称<br>医療機関名称(カナ)<br>郵便番号<br>都道府県<br>住所<br>電話番号1<br>電話番号2<br>FAX番号<br>メールアドレス | hiKo5984     半角英数字4桁以上8桁以内で入力下さい。       ほしみつクリニック     ホシミツクリニック       ホシミツクリニック     543-0028       大阪府                                                          |

4. パスワードの変更が完了です。

| しみ シン リー ツン 塚                                                                                         | HUME<br>2019年10月6日(十)11時21公理3                                                                       |
|----------------------------------------------------------------------------------------------------|----------------------------------------------------------------------------------------------------|
|                                                                                                    | 2018年10月0日(二)11时21万現6                                                                               |
| マイページ                                                                                                 |                                                                                                    |
|                                                                                                    |                                                                                                    |
|                                                                                                    | -<br>現在の予約<br>過去の予約<br>一<br>祭録情報                                                                    |
|                                                                                                    |                                                                                                    |
| 登録情報                                                                                                  |                                                                                                    |
| 医療機関ID                                                                                                | 1111                                                                                                |
| Contraction of the second                                                                             |                                                                                                    |
| パスワード                                                                                                 | ******                                                                                              |
| <ul><li>パスワード</li><li>医療機関名称</li></ul>                                                                | ・・・・・・・・・・・・・・・・・・・・・・・・・・・・・・・・・・・・・                                                               |
| <ul><li>パスワード</li><li>医療機関名称</li><li>医療機関名称(カナ)</li></ul>                                             |                                                                                                    |
| パスワード<br>医療機関名称<br>医療機関名称 (カナ)<br>郵便番号                                                                |                                                                                                    |
| <ul> <li>パスワード</li> <li>医療機関名称</li> <li>医療機関名称(カナ)</li> <li>郵便番号</li> <li>都道府県</li> </ul>             | <ul> <li>・・・・・・・・・・・・・・・・・・・・・・・・・・・・・・・・・・・・</li></ul>                                             |
| <ul> <li>パスワード</li> <li>医療機関名称</li> <li>医療機関名称(カナ)</li> <li>郵便番号</li> <li>都道府県</li> <li>住所</li> </ul> |                                                                                                    |
| パスワード 医療機関名称 医療機関名称(カナ) 郵便番号 都道府県 住所 電話番号1                                                            |                                                                                                    |
| バスワード<br>医療機関名称<br>医療機関名称(カナ)<br>郵便番号<br>都道府県<br>住所<br>電話番号1<br>電話番号2                                 | ほしみつクリニック         ホシミツクリニック         543-0028         大阪府         大阪市天王寺区小橋町4-7         06-6768-5120 |
| バスワード<br>医療機関名称<br>医療機関名称(カナ)<br>郵便番号<br>都道府県<br>住所<br>電話番号1<br>電話番号2<br>FAX番号                        | ・・・・・・・・・・・・・・・・・・・・・・・・・・・・・・・・・・・・                                                                |

1. 「予約票」の再印刷はマイページの「現在の予約」から行います。

| はしみつクリニック様           |                 | 2011      | HOME<br>8年10月6日(土)11時27分現在 |
|----------------------|-----------------|-----------|----------------------------|
| マイページ                | 更新過             | 去の予約 登録情報 |                            |
| 現在の予約<br>※予約日時をクリックで | すると予約情報の確認が出来ます | <br>V     |                            |
| ▼ 予約日時               | 診療科目            | 患者氏名      | 予約票                        |
| 2018/10/30 10:00     | 単純CT検査          | 星光 太郎     | 白周                         |
|                      |                 |           |                            |
|                      |                 |           |                            |
| <u>.</u>             |                 |           |                            |
|                      |                 |           |                            |
|                      |                 |           |                            |
| <u>.</u>             |                 |           | 予約票の印刷                     |
|                      |                 |           |                            |
|                      |                 |           |                            |
|                      |                 |           |                            |
|                      |                 |           |                            |
|                      |                 |           | /                          |
|                      |                 |           | ¥                          |
|                      |                 |           |                            |
|                      |                 |           |                            |

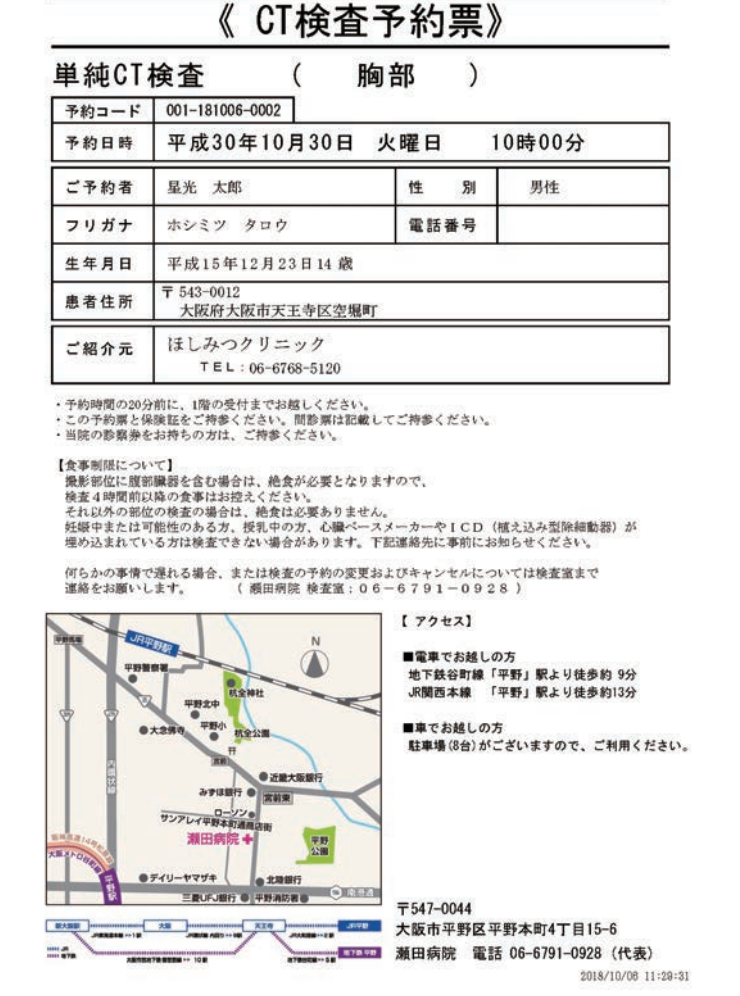